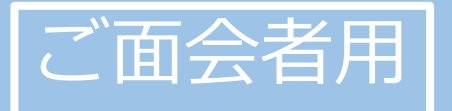

# かんたん! オンライン面会のはじめ方 (ZOOM版)

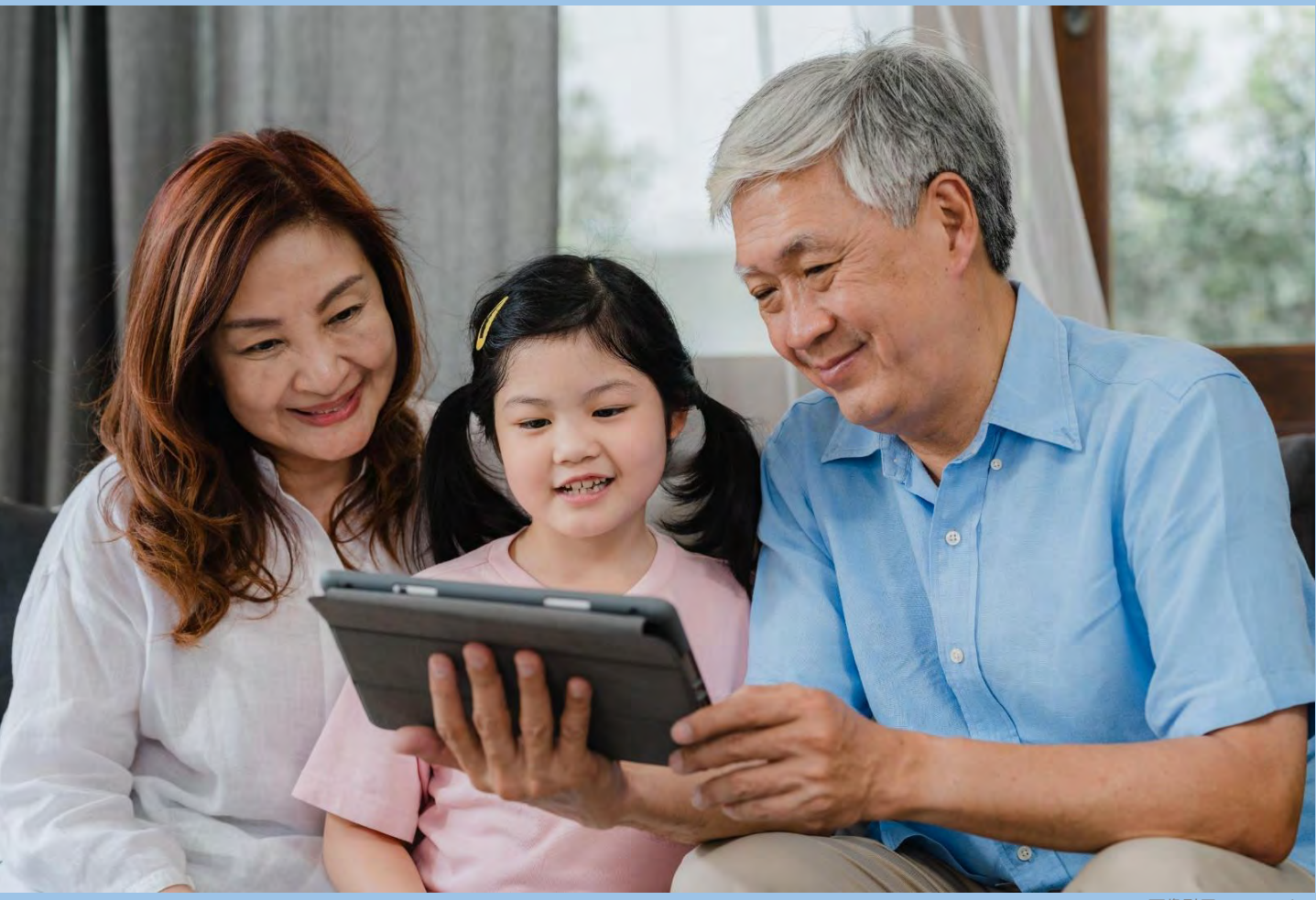

画像引用元:iStock

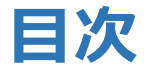

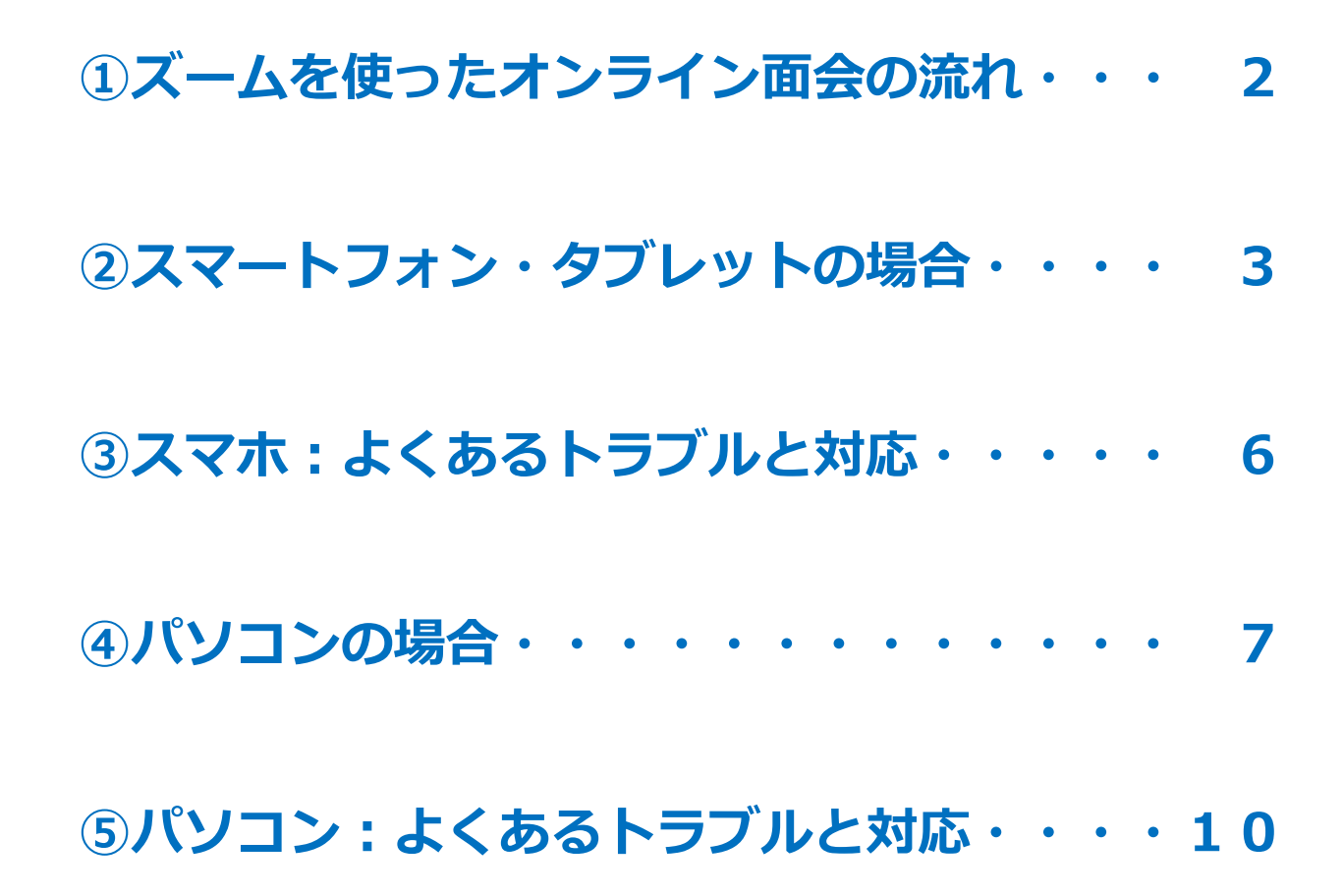

①オンライン面会のご希望の日時を、むつみ苑までご連絡ください。

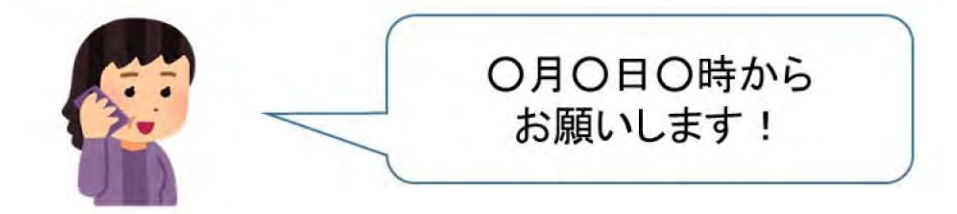

②オンライン面会を始める直前に、お電話で「ID」 及び「パスワード」をご案内します。

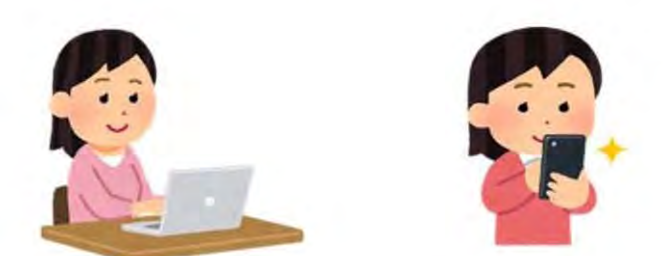

パソコン、又はスマートフォン等で 「ID」と「パスワード」を入力して頂きます。

③オンラインで面会していただけます。

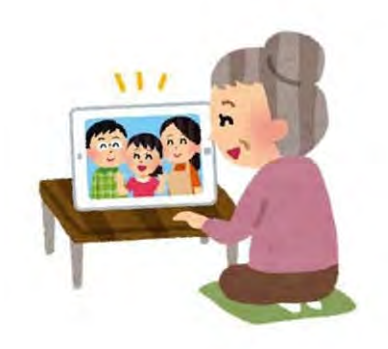

# 2. スマートフォン・タブレットの場合(1/3)

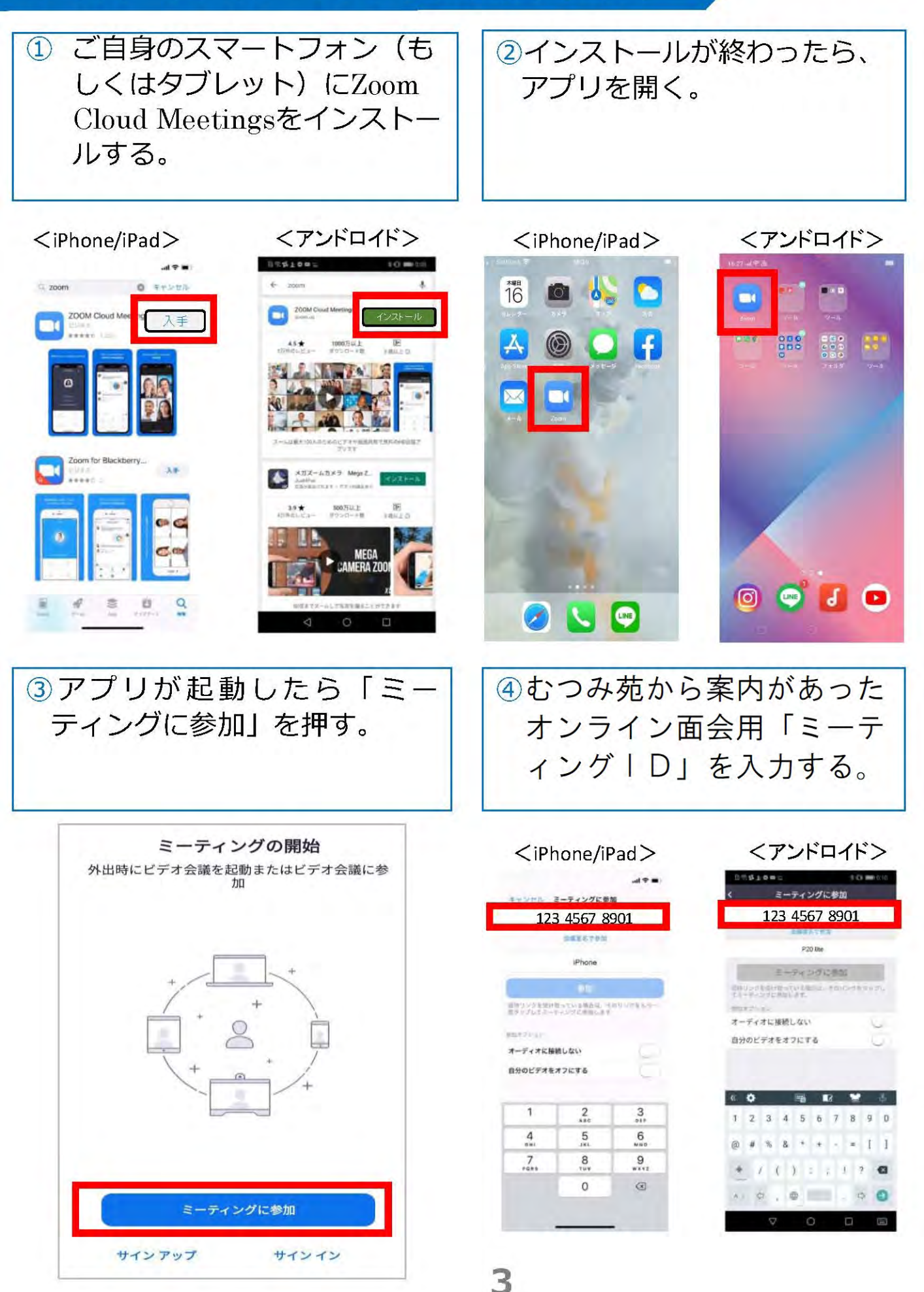

2.スマートフォン・タブレットの場合(2/3)

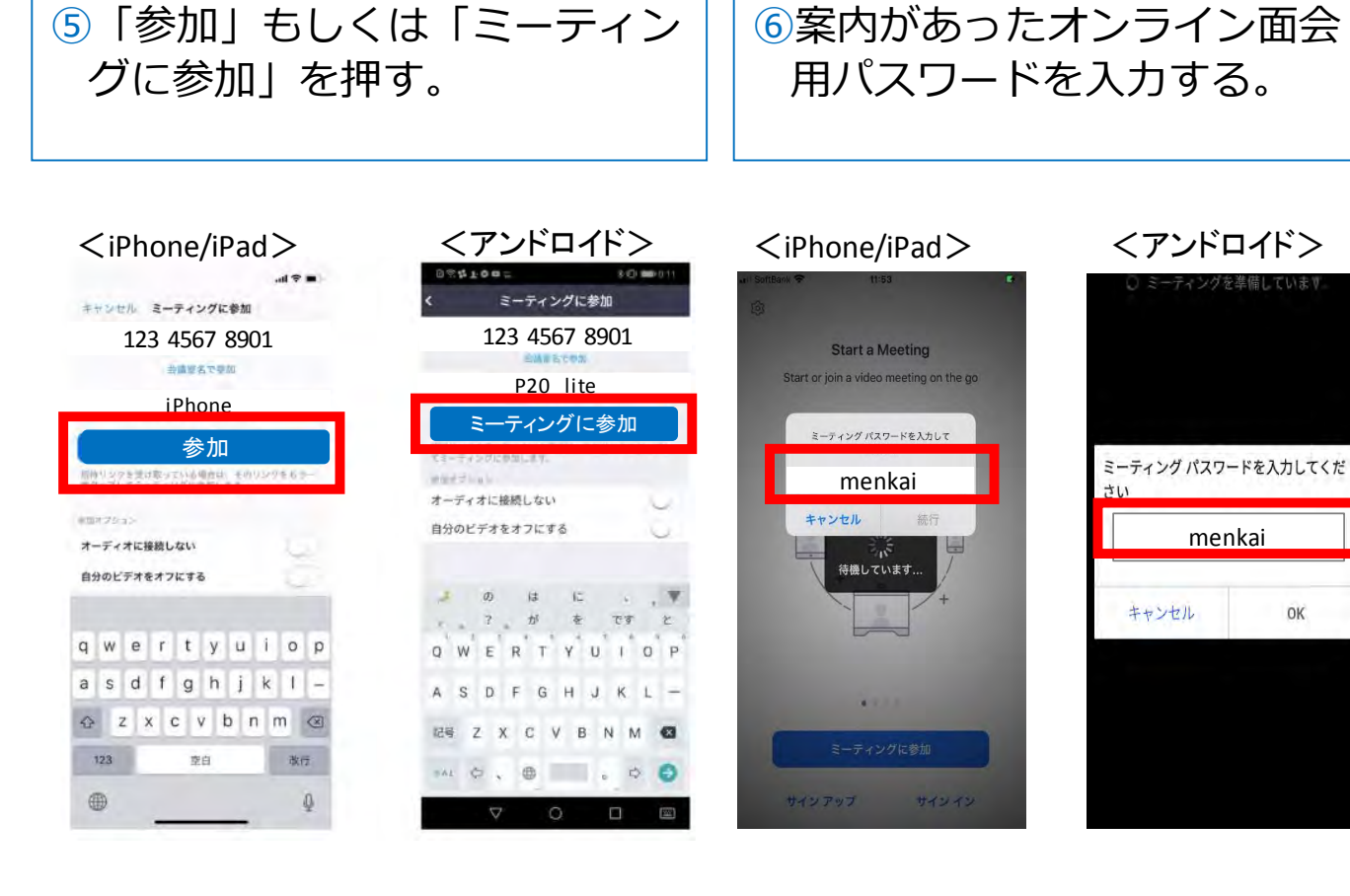

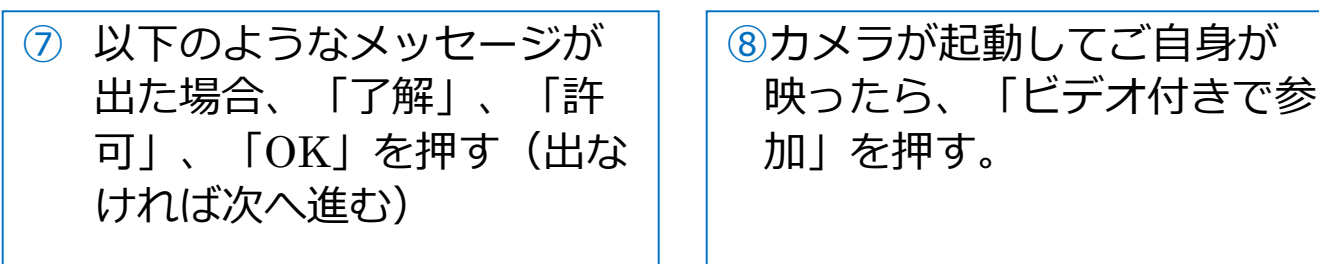

Δ

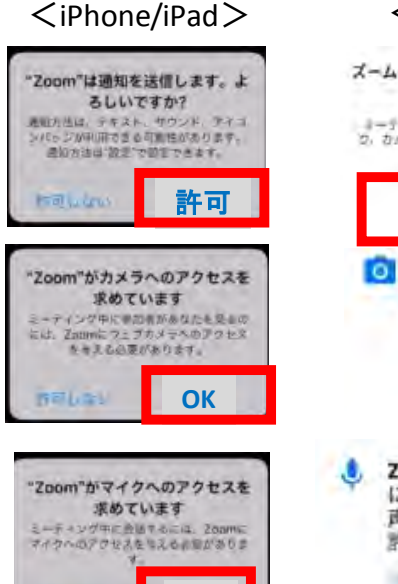

OK

minter

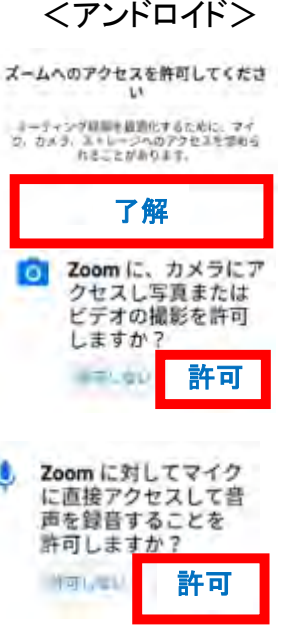

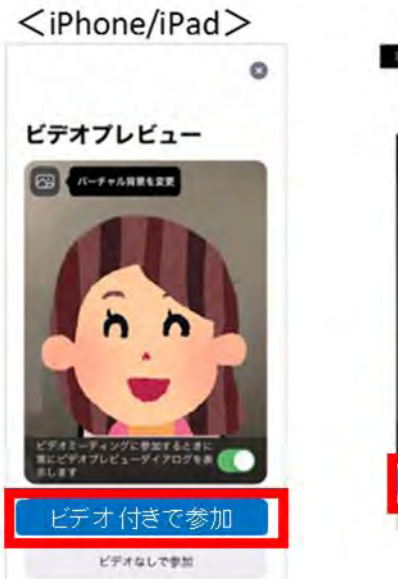

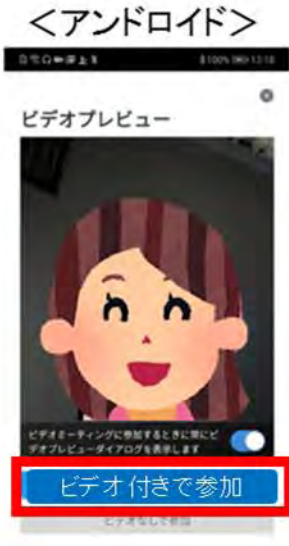

# 2.スマートフォン・タブレットの場合(3/3)

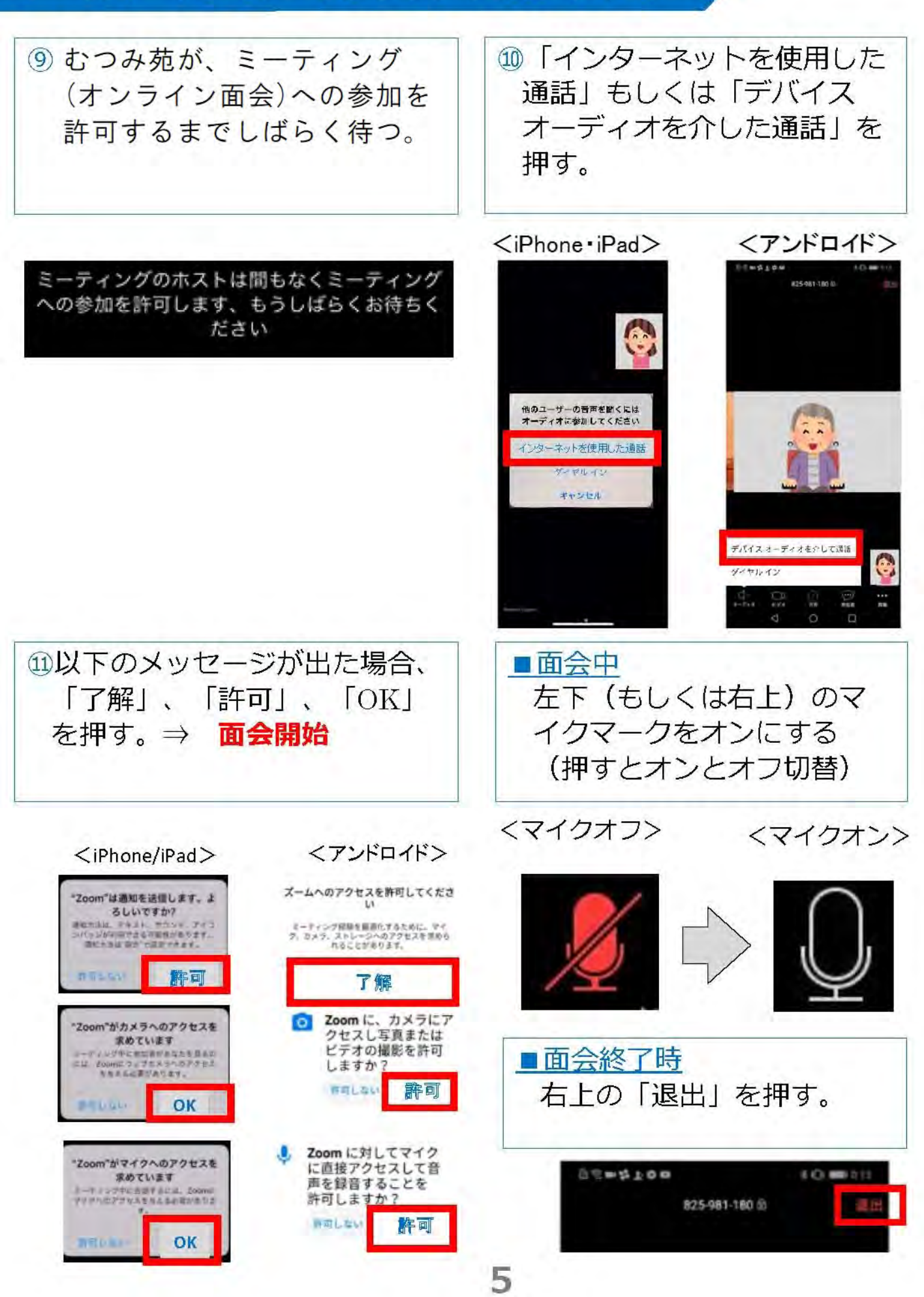

### 3. スマホ・タブレット:よくあるトラブルと対応

【トラブル①】こちらの声が相手に届いていない。

・左下のマイクマークがミュート状態(赤)になっていないか確認して下さい。マイクマークを押すと、オンとオフが切り替わります。

<ミュート状態>

<ミュート解除状態>

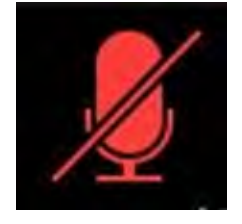

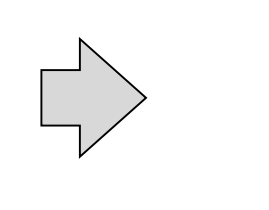

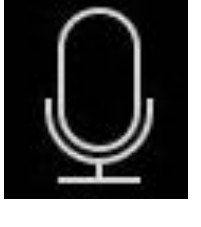

【トラブル②】相手の声が聞こえない。 ・スマートフォン&タブレットのボリュームが、小さくなってい ないか、ミュートになっていないか確認して下さい。

【トラブル③】 操作ボタンが画面に表示していない ・画面の中央に軽く触れると、操作ボタンが、画面の上下に現れ ます。

【トラブル④】 2回目以降の接続手順が分からない ・2回目以降は、②「インストールしたアプリを開く」から開始し

ます。はじめて使用する場合と異なり、⑦や⑪にあるメッセージ は表示されませんが、それ以外は初めての場合と同様の手順です。

## 4. パソコンの場合(1/3)

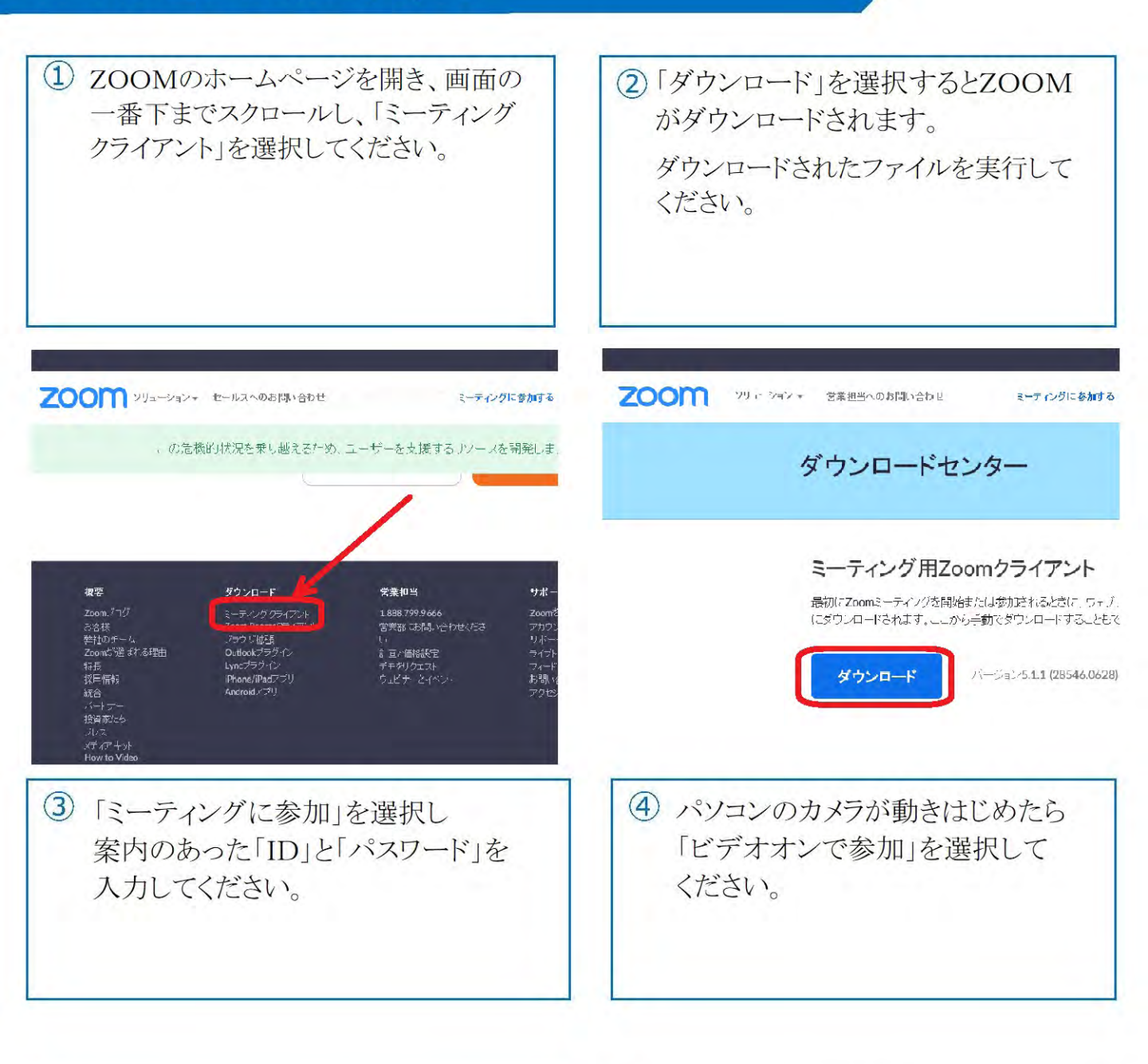

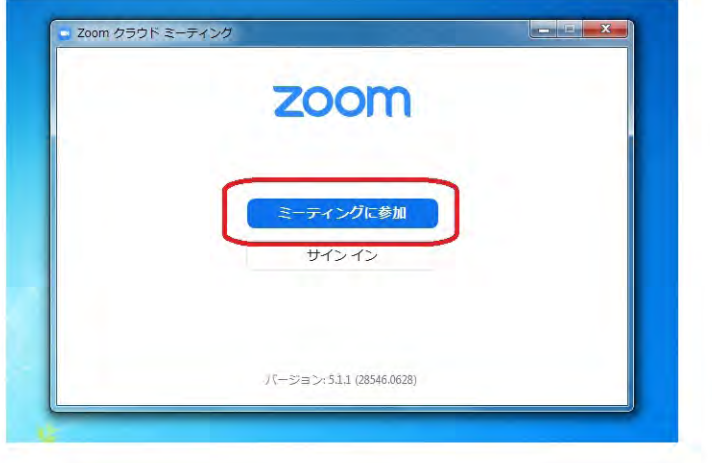

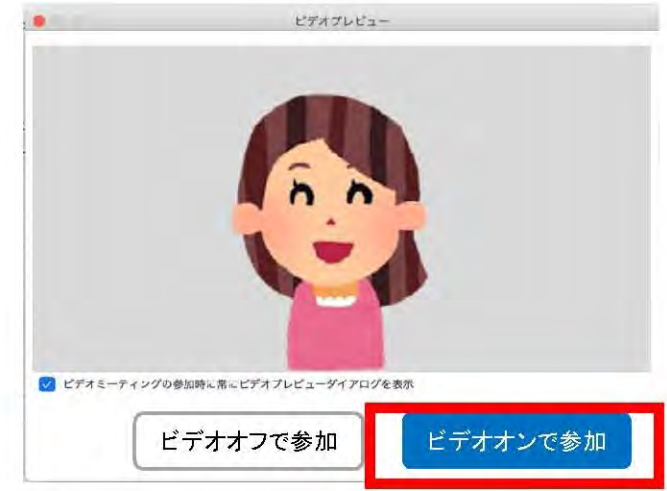

# 4.パソコンの場合(2/3)

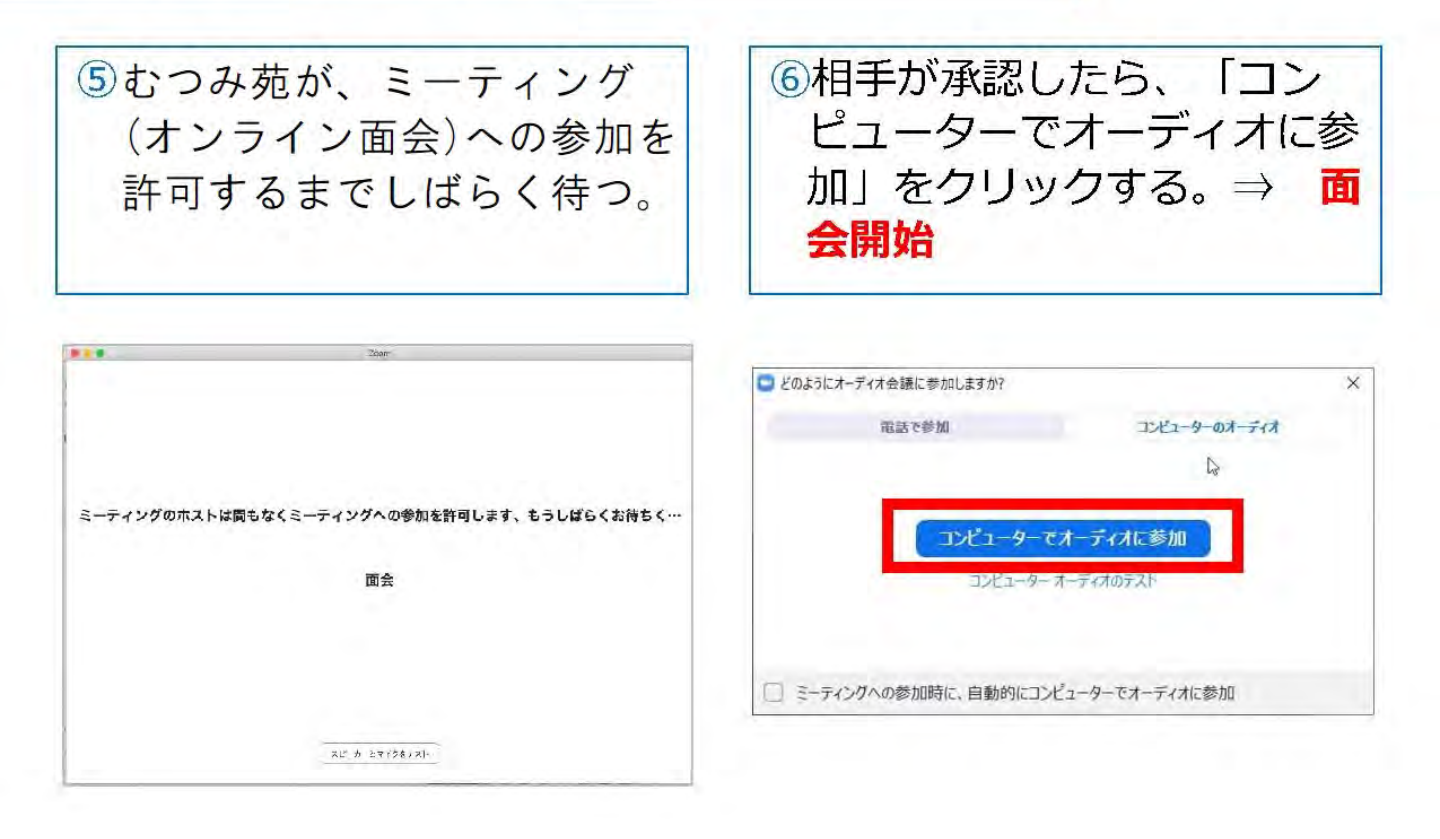

#### ■面会中

## 1. メニューバーのマイクとビデオがオフになっている場合は、 オン切り替える(クリックするとオンとオフが切り替わる)

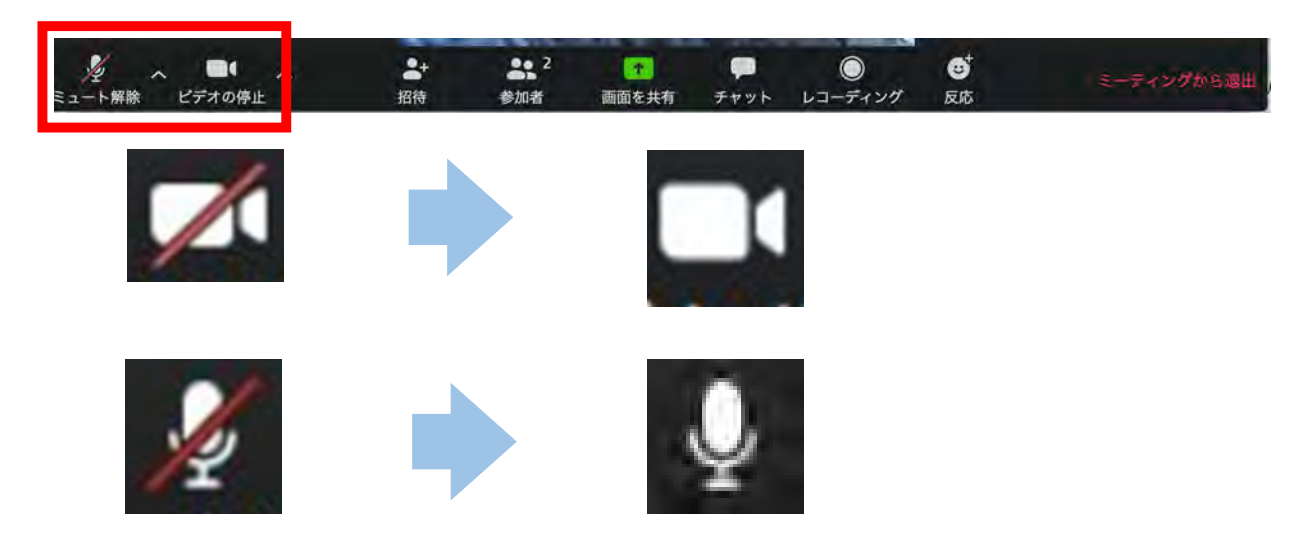

2つに分割した画面(ギャラリービュー)になっている場合は、
「スピーカービュー」をクリックして、相手がアップになるよう
に切り替える。

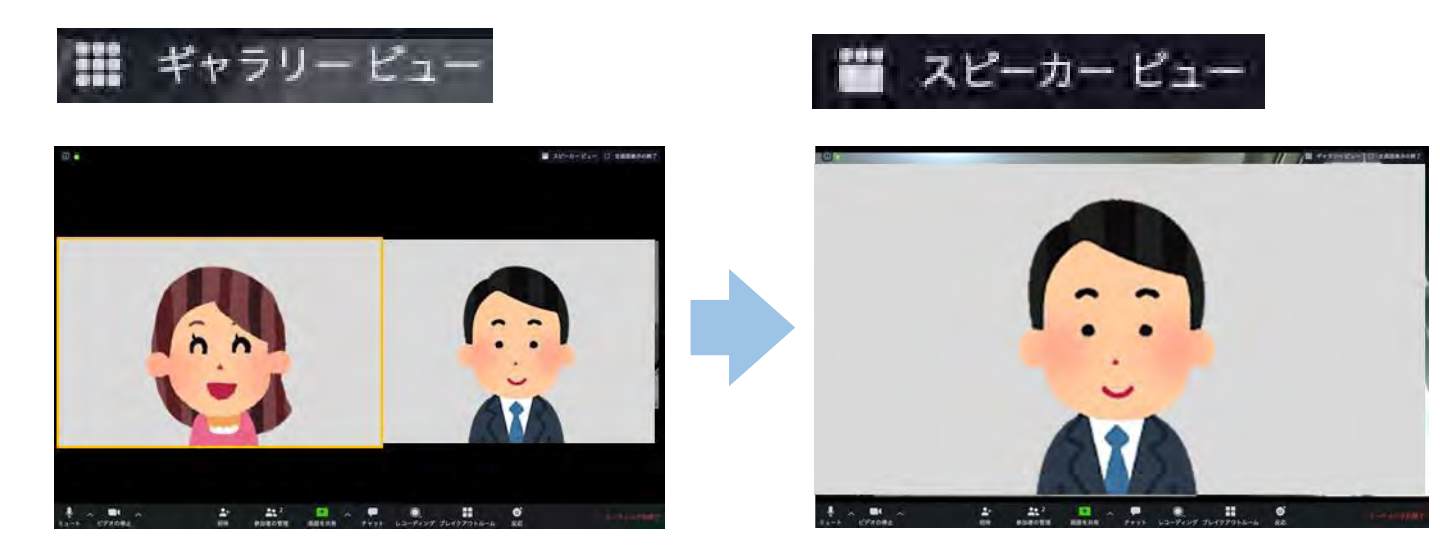

## <u>■面会終了時</u> メニューバーの「ミーティングから退出」をクリックする。

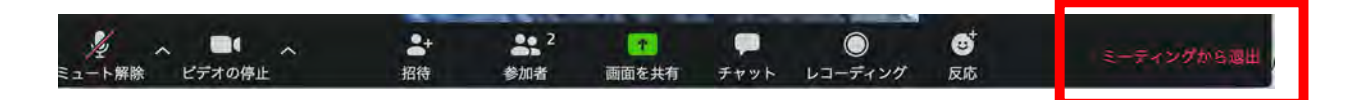

## 5. パソコン:よくあるトラブルと対応

【トラブル①】こちらの声が相手に届いていない。

・左下のマイクマークが「ミュート状態(赤い斜線が入っている)」 になっていないか確認して下さい。マイクマークをクリックと、 ミュートとミュート解除が切り替わります。 <ミュート状態> <ミュート解除状態>

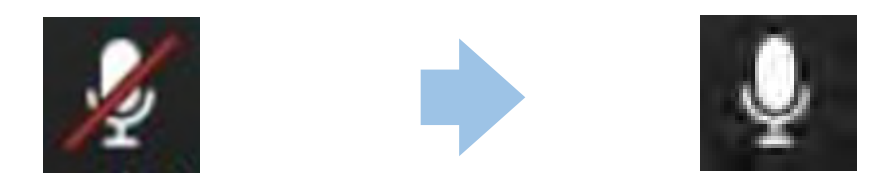

トラブル② こちらの映像が相手に届いていない。

①左下のカメラマークが「ビデオ停止状態(赤い斜線が入っている)」になっていないか確認して下さい。カメラマークをクリックすると、ビデオ開始と停止が切り替わります。
<ビデオ停止状態>

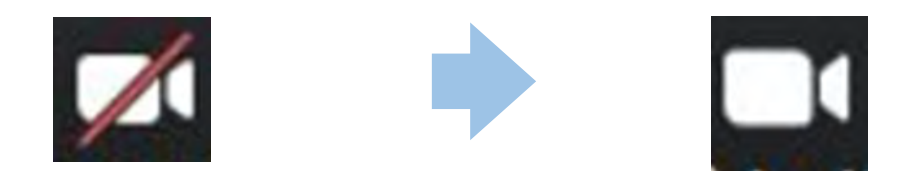

②Skype等のカメラを使用するアプリが起動していないか確認して下さい。起動していた場合はアプリを停止して下さい。

③パソコンにカメラを外付けしている場合、正しく接続しているか確認して下さい。接続していなかった場合は、接続して再起動して下さい。

## トラブル③ 相手の声が聞こえない。

・パソコンのボリュームが、小さくなっていたり、ミュートになって
いたりしないか確認して下さい。